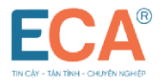

## HƯỚNG DẪN MỞ KHÓA USB TOKEN

## Bước 1: Cắm USB Token > Vào Token manager

## Chọn Cấu hình > Quên mã PIN

Bước 2: Chọn Đồng ý xác nhận gửi yêu cầu thiết lập lại mã PIN

| +++ECA Token Manager v     ECCA®     TIN FAV. TAU TINH. OHING N                 | CHỮ KÝ SỐ T                   | HAISONSO                         | »                              |
|---------------------------------------------------------------------------------|-------------------------------|----------------------------------|--------------------------------|
| Cấu hình  Thông tin Token  Thay đổi mã PIN  Quên mã PIN  Chứng thư số  Cân phật | Token Manager                 | kại mã PIN không?                |                                |
| Giới thiệu                                                                      |                               | JĄT                              |                                |
|                                                                                 | Khu vực Miền Bắc<br>1900 4767 | Hà Nội:<br>(+84) 24.37545222     |                                |
|                                                                                 | 🛇 Khu vực Miền Trung, Nam     | TP HCM:<br>(+84) 28.35470355     | Đồng Nai:<br>(+84) 251.8871868 |
|                                                                                 | 1900 4768                     | Binh Dương:<br>(+84) 274.3848886 | Đà Nẵng:<br>(+84) 236.3868363  |

**Bước 3:** Nhập mã xác thực hệ thống gửi về email của thuê bao, nhập mã PIN mới & xác nhận mã PIN mới & chọn Đồng ý để thiết lập mã PIN mới

| ECA + | ++ECA Token Manager v1.0 used for UAT+++                                                                             |         |           | $\times$ |  |
|-------|----------------------------------------------------------------------------------------------------|---------|-----------|----------|--|
|       | 🐵 Thiết lập mã PIN —                                                                                                 |         | ×         |          |  |
| 1     | Thiết lập mã PIN                                                                                                    |         |           |          |  |
|       | Mã xác thực đã được gửi đến email lan******@gmail.com của bạn. Vui lòng nhập mã xác thực và<br>thiết lập mã PIN mới. |         |           |          |  |
|       | Mã xác thực                                                                                                    |         |           |          |  |
| _6    |                                                                                                    |         |           |          |  |
| 0     |                                                                                                    |         |           |          |  |
|       | Xác nhận mã PIN mới                                                                                                  |         |           |          |  |
|       |                                                                                                    |         |           |          |  |
|       | Gửi lại mã xác thực Hủy bỏ f                                                                                         | Dòng    | ý         | В        |  |
|       | thtps://eca.com.vn     (+84) 2/4.3848888                                                                             | (+84) 2 | 230.38083 | 03       |  |

(\*) Trường hợp Mã xác thực hết hạn hoặc thuê bao không nhận được email chứa mã xác thực, chọn **Gửi lại mã xác thực** để hệ thống gửi lại email chứa mã xác thực.

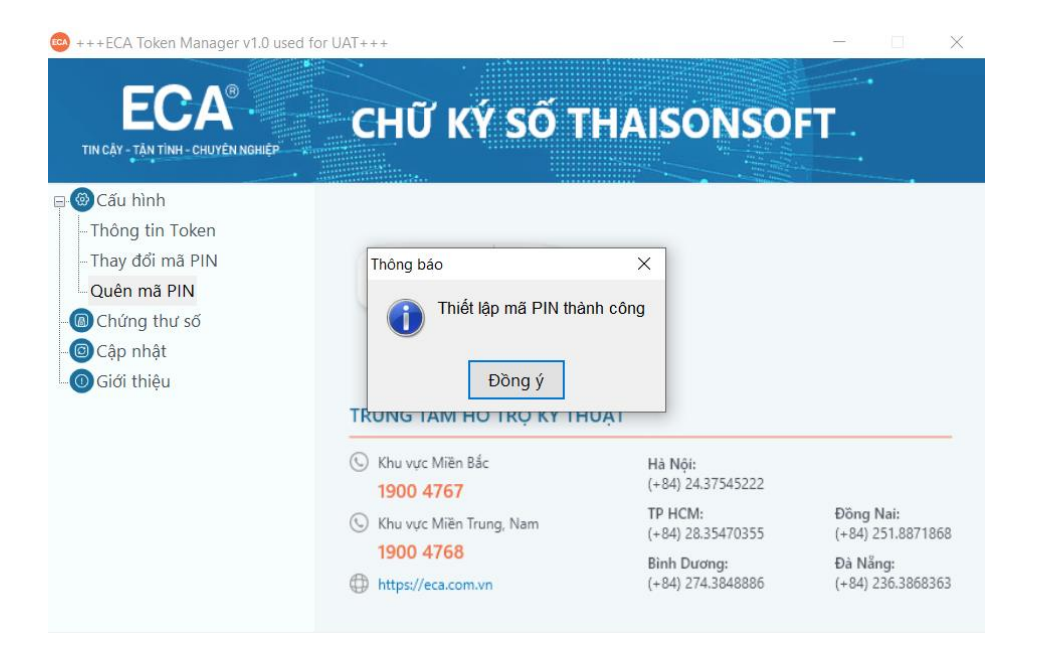